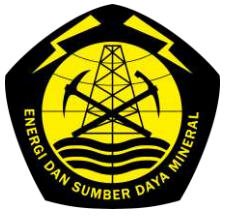

# KEMENTERIAN ENERGI DAN SUMBER DAYA MINERAL REPUBLIK INDONESIA

DIREKTORAT JENDERAL MINERAL DAN BATUBARA

JALAN PROF. DR. SOEPOMO, S.H. NO. 10 JAKARTA 12870

| TELEPON: (021) 8295608            | FAKSIMILE : (021) 8297642                                                                                                    | e-mail : <u>djmb@esdm.go.id</u>                           | www.minerba.esdm.go.id |
|-----------------------------------|----------------------------------------------------------------------------------------------------|-----------------------------------------------------------|------------------------|
| Nomor<br>Sifat<br>Lampiran<br>Hal | <ul> <li>B-1288/MB.04/DJB.M/2024</li> <li>Segera</li> <li>Satu berkas</li> <li>Pemberitahuan Penggunaan A<br/>Monitoring System (MOMS) Ker</li> </ul> | Aplikasi <i>Minerba Online</i><br>omoditas Nikel dan Tima | 23 Juli 2024<br>h      |

Yang terhormat,

1. Direksi Perusahaan Pemegang IUP/IUPK/KK Komoditas Nikel dan Timah

2. Direksi Perusahaan Surveyor Pelaksana Verifikasi Penjualan Mineral

di

Tempat

Sehubungan dengan penyelesaian sistem aplikasi *Minerba Online Monitoring System* (MOMS) *v2* dan berdasarkan Keputusan Direktur Jenderal Mineral dan Batubara Nomor 195.K/30/DJB/2020 tanggal 8 Juli 2020 tentang Tata Cara Verifikasi Teknis Kegiatan Pengangkutan dan Penjualan Mineral dan Batubara, bersama ini kami sampaikan hal sebagai berikut:

- 1. Seluruh Pemegang IUP/IUPK/KK Tahap Operasi Produksi komoditas nikel dan timah wajib menggunakan aplikasi MOMS dalam rangka pelaporan realisasi produksi dan penjualan yang dapat di akses pada <u>https://momsmineral.esdm.go.id;</u>
- 2. Seluruh Surveyor pelaksana kegiatan verifikasi penjualan mineral wajib menggunakan aplikasi MOMS untuk melakukan verifikasi penjualan produk komoditas nikel dan timah;
- 3. Kewajiban penggunaan aplikasi MOMS sebagaimana angka 1 dan 2 diberlakukan sejak tanggal 20 Juli 2024.

Terlampir kami sampaikan dokumen petunjuk penggunaan aplikasi MOMS sebagai referensi perusahaan dalam melakukan pengisian pada aplikasi MOMS.

Demikian disampaikan, agar dapat dilaksanakan sebaik-baiknya. Atas perhatian Saudara, kami sampaikan terima kasih.

Plt. Direktur Jenderal Mineral dan Batubara,

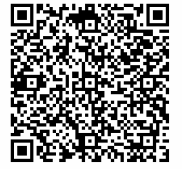

Ditandatangani secara elektronik

Bambang Suswantono

Tembusan:

- 1. Sekretaris Direktorat Jenderal Mineral dan Batubara
- 2. Direktur Pembinaan Pengusahaan Mineral
- 3. Direktur Penerimaan Mineral dan Batubara

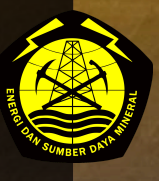

# USER MANUAL BOOK MVP MINERAL (SURVEYOR) v1.0

DISUSUN OLEH: TIM PENGEMBANG MOMS-MVP MINERAL 2024

# PENGEMBANGAN SISTEM APLIKASI MOMS-MVP MINERAL DIREKTORAT JENDERAL MINERAL DAN BATUBARA

Dokumen ini telah ditandatangani secara elektronik menggunakan sertifikat elektronik yang diterbitkan oleh BSrE

# I. Login ke dalam Sistem MOMS

Untuk dapat melakukan verifikasi penjualan baik di titik muat maupun titik serah, Surveyor diharuskan untuk masuk ke dalam aplikasi MVP. Berikut adalah langkah-langkah yang harus diikuti agar dapat menggunakan aplikasi MVP.

1. Buka Browser, lalu masukkan alamat:

<u>https://momsmineral.esdm.go.id/mvp</u>, maka Anda akan diarahkan menuju halaman login Aplikasi MVP dengan tampilan:

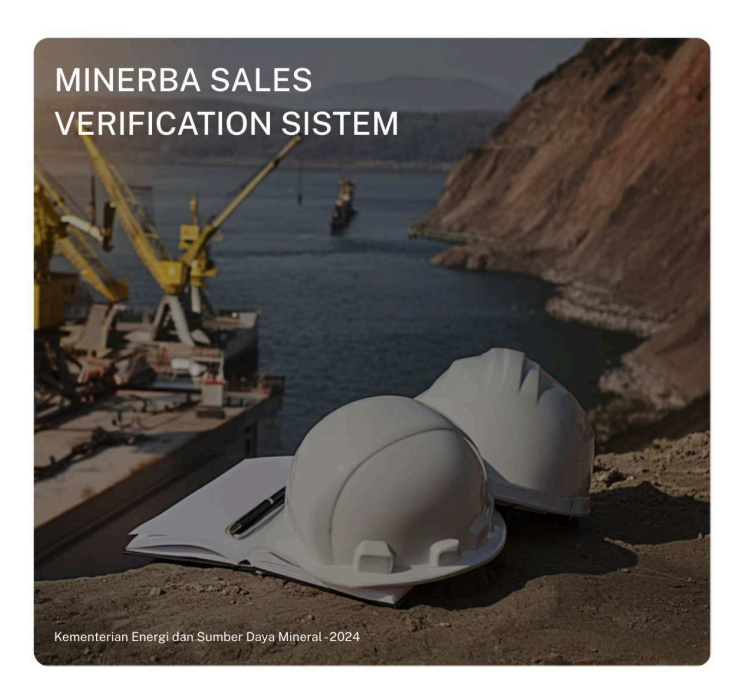

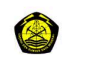

Selamat Datang di MVP Mineral

| nait                      |                |
|---------------------------|----------------|
| Enter your email          |                |
| lease enter your email    |                |
| assword                   | Lupa Password? |
|                           | R              |
| lease enter your password |                |
| Remember Me               |                |
| Sign in                   |                |

- 2. Masukkan **email**.
- 3. Masukkan password.

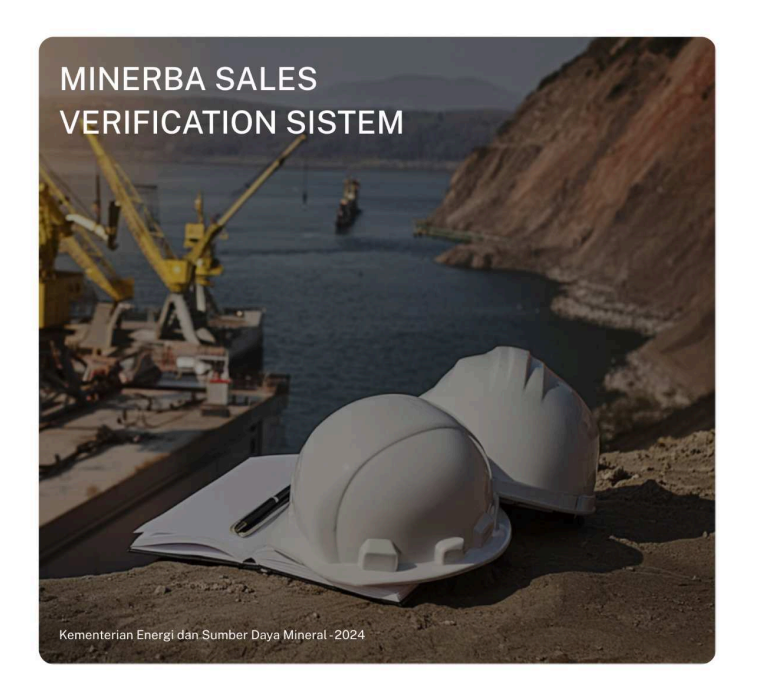

| Selamat Datang di  | MVP Minera    |
|--------------------|---------------|
| Email              |               |
| pt-contoh@moms.dev |               |
| Password           | Lupa Passwore |
|                    | Ø             |
| Remember Me        |               |
| Sign in            |               |

4. Klik tombol **Sign in**. jika berhasil maka Anda akan masuk ke dalam Aplikasi MVP dengan tampilan dashboard:

| 🙆 MVP Mineral 📀                                |                                                                                                    |                                                  | PT SURVEYOR INDONESIA |
|------------------------------------------------|----------------------------------------------------------------------------------------------------|--------------------------------------------------|-----------------------|
| Dashboard  MENU APLIKASI  Verifikasi Pemasaran | Selamat Datang, Admin Surveyor Indonesia!<br>Ada Transaksi Sedang Menunggu Approval<br><mark>2 Transaksi</mark> | Perkerjaanmu Tahun 2024<br>4 Transaksi Diapprove |                       |
|                                                | Grafik Transaksi Selesai                                                                                        |                                                  |                       |
|                                                | Jan Feb Mar Apr May                                                                                             | Jun Jul Aug Sep                                  | Oct Nov Dec           |

- 5. Pada dashboard terdapat informasi yaitu:
  - 2 transaksi menunggu approval
  - 4 transaksi telah diverifikasi

# II. Verifikasi Pemasaran

# A. Verifikasi Pemasaran Titik Muat

- 1. Login ke dalam Sistem.
- 2. Pilih menu Verifikasi.
- 3. Pilih sub-menu **Titik Muat** untuk melakukan verifikasi titik muat. Maka Anda akan diarahkan ke halaman:

| <b>MVP Mineral</b> ⊙            |                        |                                            |                   |                  | PT SU          | RVEYOR INDONE:                   | SIA 🍖  |
|---------------------------------|------------------------|--------------------------------------------|-------------------|------------------|----------------|----------------------------------|--------|
| Dashboard                       |                        |                                            |                   |                  |                |                                  | -      |
| MENU APLIKASI                   | Verifikasi Pen         | nasaran-Titik Muat                         |                   |                  |                |                                  |        |
| 🗊 Verifikasi Pemasaran 🗸        |                        |                                            |                   |                  |                |                                  |        |
| • Titik Muat                    | Riwayat Pema           | asaran                                     |                   |                  |                |                                  |        |
| <ul> <li>Titik Serah</li> </ul> | Show 10 V              | entries                                    |                   |                  | Search:        |                                  |        |
|                                 | TANGGAL<br>LAPORAN     | NOMOR REFERENSI                            | VOLUME            | NEGARA<br>TUJUAN | PRODUK         | STATUS                           | ACTION |
|                                 | Sabtu, 22-<br>06-2024  | 10.3817.3682062122014016.A3DB73V3S4MNI9DF  | 290.000,00<br>Ton | Indonesia        | Bijih<br>Nikel | Menunggu<br>Approval<br>Surveyor | 3      |
|                                 | Selasa, 23-<br>04-2024 | 10.424.3682062122014022.1B6C03CIFK4LP411   | 18.000,00<br>Ton  | Indonesia        | Bijih<br>Nikel | Menunggu<br>Approval<br>Surveyor | 8      |
|                                 | Jumat, 21-<br>06-2024  | 10.106.2119002112014155.A3DB73V3KW3SXDZX   | 2.500,00<br>Ton   | Indonesia        | Logam<br>Timah | Selesai                          | 1      |
|                                 | Jumat, 21-<br>06-2024  | 10.5144.3119012112014030.A3DB73V3QSBGWMPD  | 50.000,00<br>Ton  | Indonesia        | Logam<br>Timah | Selesai                          | 1      |
|                                 | Sabtu, 22-<br>06-2024  | 10.790.3119022112014049.A3DB73V3DT7WEB9B   | 200,00 Ton        | Indonesia        | Logam<br>Timah | Selesai                          | 1      |
|                                 | Sabtu, 22-<br>06-2024  | 10.17900.1682062122022001.A3DB73V3LJQXP520 | 10.000,00<br>Ton  | Indonesia        | Bijih<br>Nikel | Selesai                          | 3      |

- 4. Baca bagian kolom **Status**, dari gambar diatas menunjukkan bahwa terdapat dua transaksi dengan status menunggu approval.
- 5. Pada transaksi dengan **status menunggu approval**, klik icon pada kolom **action**, lalu pilih **Verifikasi Transaksi**.

| PRODUK         | STA        | rus ac              | TION |
|----------------|------------|---------------------|------|
| Bijih          | Men<br>App | unggu<br>roval      | :    |
| Nikel          | Su         |                     |      |
| D              | Me         | Detail              |      |
| Bijih<br>Nikel | Ар         | Verifikasi Transaks | si   |
|                | Su         | Tolak Transaksi     |      |
| Logam<br>Timah | Sele       | sai                 | Ŧ    |

6. Setelah itu, Anda akan diarahkan ke halaman:

| Dashboard              |                                                      |              |                                 |                                 |                           |     |
|------------------------|------------------------------------------------------|--------------|---------------------------------|---------------------------------|---------------------------|-----|
| NU APLIKASI            | Upload LHV                                           |              |                                 |                                 |                           |     |
| Verifikasi Pemasaran 🗸 |                                                      |              |                                 |                                 |                           |     |
| Titik Muat             | Tanggal Pengapalan                                   |              |                                 | Jenis Pelaporan                 |                           |     |
| Titik Serah            | 2024-06-28                                           |              |                                 | Provisional EPNBP               |                           |     |
|                        | Nomor Referensi<br>10.3817.3682062122014016.A3DB73V3 | S4MNI9DF     | Kode Billing<br>820240622818834 |                                 | NTPN<br>A3DB73V3S4MNI9DF  |     |
|                        | <b>Jenis Pemasaran</b><br>Domestik                   |              |                                 | <b>Jenis Penjualan</b><br>Truck |                           |     |
|                        | Norara Tujuan Pomacaran                              |              |                                 |                                 |                           |     |
|                        | Indonesia                                            |              |                                 |                                 |                           |     |
|                        | Surveyor Pelaksana Muat                              |              | Provinsi Titik Muat             |                                 | Lokasi Muat               |     |
|                        | PT SURVEYOR INDONESIA                                |              | Maluku Utara                    |                                 | Tanjung Perak             |     |
|                        | Surveyor Titik Serah                                 |              | Provinsi Titik Serah            |                                 | Lokasi Titik Serah        |     |
|                        | PT ANINDTA WIRAPOTRA KONSULI                         |              | Sutawesi Tenggara               |                                 | Tanjung Emas              |     |
|                        | Pembeli                                              |              |                                 |                                 |                           |     |
|                        | Tanto                                                |              |                                 |                                 |                           |     |
|                        | Jenis Pengiriman                                     |              | Jenis Alat Pengiriman           |                                 | Alat Pengiriman           |     |
|                        | Winerar Logan                                        |              | HUCK                            |                                 | Huk                       |     |
|                        | Produk Vo                                            | olume        |                                 | Harga Jual Produk               | Nilai Invoice             |     |
|                        | Bijih Nikel 29                                       | 90.000,00 To | n                               | Rp 875.498,00                   | Rp 25.389.442.000,00      |     |
|                        | K                                                    | adar         |                                 | Nilai                           | Ekuivalen<br>4.930.00 Top |     |
|                        | IV.                                                  |              |                                 | 1,0 10                          | <del>4</del> .330,00 mi   |     |
|                        | No. LHV                                              |              |                                 |                                 |                           |     |
|                        | Masukan Nomor LHV                                    |              |                                 |                                 |                           |     |
|                        | Produk                                               |              |                                 | Volume                          |                           |     |
|                        | Bijih Nikel                                          |              |                                 | 290000,00                       |                           | Ton |
|                        | Submit                                               |              |                                 |                                 |                           |     |
|                        |                                                      |              |                                 |                                 |                           |     |

- 7. Isikan No. LHV.
- 8. Ubah volume jika terjadi perbedaan dengan pengukuran yang Anda lakukan.
- 9. Kemudian, klik Submit. Maka akan keluar pop-up seperti:

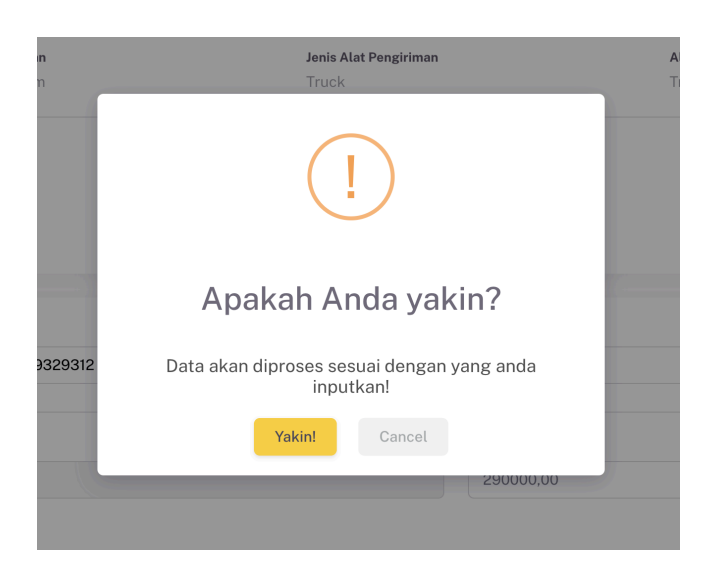

10. Pilih **Action > Cetak LHV** untuk mengunduh lembar LHV untuk disahkan oleh Surveyor.

| earch:         |                           |        |
|----------------|---------------------------|--------|
| PRODUK         | STATUS                    | ACTION |
| Bijih<br>Nikel | Menunggu<br>Approval<br>ເ | 1      |
| Logam<br>Timah | Cetak LF                  | łV     |
| Logam<br>Timah | Upload L                  | HV     |
| Logam<br>Timah | Selesai                   | ÷      |

- 11. Setelah disahkan, scan lembar LHV.
- Pada halaman Menu Verifikasi Pemasaran > Titik Muat, pilih Action > Upload
   LHV. Aksi ini untuk mengunggah LHV yang telah disahkan.

| UK     | ST | ATUS      | ACTION |
|--------|----|-----------|--------|
|        | Me | enunggu   |        |
|        | Ap | proval    | 1      |
| n      | 2  | Detail    | -      |
| 1      |    | Cetak LHV |        |
| ท<br>เ | ę  | Upload LH | V      |

- -
- 13. Pilih file LHV yang akan diupload dengan klik bagian Choose File.

|          | Tolak Transa                   | ksi                           | × |
|----------|--------------------------------|-------------------------------|---|
|          | Dokumen LHV<br>Choose File     | No file chosen                |   |
|          | Klik di sini untuk m<br>Submit | encetak dokumen LHV<br>Cancel |   |
| VOLUME T |                                |                               |   |

14. Klik **Submit.** Maka akan keluar pop-up peringatan. Jika Anda yakin file yang Anda unggah sudah benar, maka klik **Yakin!.** 

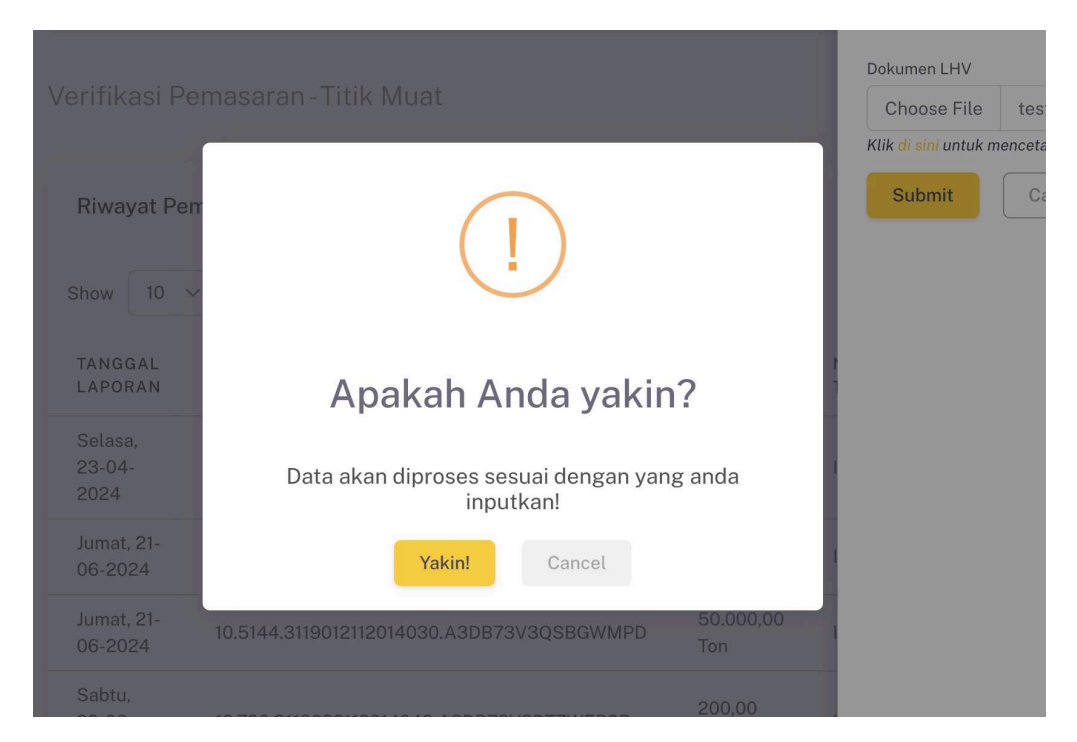

15. Setelah berhasil, maka status akan berubah menjadi **Menunggu Dokumen COA & COW.** 

| Selasa,<br>23-04-<br>2024 | 10.424.3682062122014022.1B6C03CIFK4LP411 | 18.000,00<br>Ton | Indonesia | Bijih<br>Nikel | Menunggu<br>Dokumen<br>COA &<br>COW | 1    |
|---------------------------|------------------------------------------|------------------|-----------|----------------|-------------------------------------|------|
| Showing 1 to 5            | of 5 entries                             |                  |           |                | Previous 1                          | Next |

## B. Penolakan Transaksi di Titik Muat

- 1. Login ke dalam Sistem.
- 2. Pilih menu Verifikasi Pemasaran.
- 3. Pilih sub-menu Titik Muat untuk melakukan verifikasi titik muat.
- 4. Pada transaksi dengan **status menunggu approval**, klik icon pada kolom **action**, lalu pilih **Tolak Transaksi**.

| PRODUK         | STATUS               | ACTION       |
|----------------|----------------------|--------------|
| Bijih          | Menunggu<br>Approval | :            |
| NIKEL          | Su                   |              |
| 3ijih<br>Vikel | Me<br>Ap Verifikas   | si Transaksi |
|                | Su<br>Tolak Tra      | ansaksi      |
| ₋ogam<br>Fimah | Selesai              | 1            |

# 5. Setelah itu, Anda akan muncul pop-up:

| MVP Mineral 💿                                     |                        |                                            |                   |                  | Tolak Transaksi  | × |
|---------------------------------------------------|------------------------|--------------------------------------------|-------------------|------------------|------------------|---|
| Dashboard MENU APLIKASI      Verifikasi Pemasaran | Verifikasi Pen         | nasaran - Titik Muat                       |                   |                  | Alasan Penolakan |   |
| Titik Muat                                        | Riwayat Pema           | isaran                                     |                   |                  |                  | ĥ |
| U Huk Seran                                       | Show 10 ~              | entries                                    |                   |                  | Submit Cancel    |   |
|                                                   | TANGGAL<br>LAPORAN     | NOMOR REFERENSI                            | VOLUME            | NEGARA<br>TUJUAN |                  |   |
|                                                   | Sabtu, 22-<br>06-2024  | 10.3817.3682062122014016.A3DB73V3S4MNI9DF  | 290.000,00<br>Ton | Indonesia        |                  |   |
|                                                   | Selasa, 23-<br>04-2024 | 10.424.3682062122014022.1B6C03CIFK4LP411   | 18.000,00<br>Ton  | Indonesia        |                  |   |
|                                                   | Jumat, 21-<br>06-2024  | 10.106.2119002112014155.A3DB73V3KW3SXDZX   | 2.500,00<br>Ton   | Indonesia        |                  |   |
|                                                   | Jumat, 21-<br>06-2024  | 10.5144.3119012112014030.A3DB73V3QSBGWMPD  | 50.000,00<br>Ton  | Indonesia        |                  |   |
|                                                   | Sabtu, 22-<br>06-2024  | 10.790.3119022112014049.A3DB73V3DT7WEB9B   | 200,00 Ton        | Indonesia        |                  |   |
|                                                   | Sabtu, 22-<br>06-2024  | 10.17900.1682062122022001.A3DB73V3LJQXP520 | 10.000,00<br>Ton  | Indonesia        |                  |   |

6. Pada field **Alasan Penolakan**, isikan alasan kenapa transaksi ini ditolak. Kemudian klik **Submit** dan akan keluar alert:

| MVP Mineral 💿                                             |                                                                                                    | Tolak Transaksi                              | × |
|-----------------------------------------------------------|----------------------------------------------------------------------------------------------------|----------------------------------------------|---|
| 습 Dashboard<br>MENU APLIKASI<br>면, Verifikasi Pemasaran ~ |                                                                                                    | Alasan Penolakan<br>Salah <u>nama</u> vessel |   |
| <ul> <li>Titik Muat</li> <li>Titik Serah</li> </ul>       | Riwayat Pemasara<br>Show 10 v ent<br>IANGGAL NO<br>Show 22 Apakah Anda yakin?                                                                                                    | Submit Cancel                                |   |
|                                                           | Sabti, 22-<br>06-2024 10.<br>Data akan diproses sesuai dengan yang anda<br>inputkan!<br>Jumat, 21-<br>06-2024 10.<br>Jumat, 21-<br>06-2024 10.<br>Jumat, 21-<br>06-2024 10.<br>Ton | onesia<br>Ionesia                            |   |
|                                                           | Jumat, 21-<br>06-2024 10.5144.3119012112014030.A3DB73V3QSBGWMPD Ton Ind<br>Sabtu, 22-<br>0.0790.3119022112014049.A3DB73V3DT7WEB9B 200,00 Ton Ind                                   | ionesia                                      |   |
|                                                           | Sabtu, 22-<br>06-2024 10.17900.1682062122022001.A3DB73V3LJQXP520 Ton Ind                                                                                                    | lonesia                                      |   |

- 7. Klik Yakin! , maka proses penolakan transaksi dinyatakan berhasil.
- 8. Data akan dikirimkan ke pihak Badan Usaha yang melakukan transaksi agar data diperbaiki.

# C. Verifikasi Pemasaran Titik Serah (Upload COW)

- 1. Login ke dalam Sistem.
- 2. Pilih Menu Verifikasi Pemasaran
- 3. Pilih Sub-menu Titik Serah.
- Cari pada kolom COA dan COW dengan status Belum Upload dengan warna merah:

| NU APLIKASI              | Verifikasi Pe             | masaran-Titik Serah                        |                  |                  |                |              |              |        |
|--------------------------|---------------------------|--------------------------------------------|------------------|------------------|----------------|--------------|--------------|--------|
| . Verifikasi Pemasaran 🗸 |                           |                                            |                  |                  |                |              |              |        |
| Titik Muat               | Riwayat Pen               | nasaran                                    |                  |                  |                |              |              |        |
| Titik Serah              | Show 10 V                 | entries                                    |                  |                  |                |              | Search:      |        |
|                          | TANGGAL                   | NOMOR REFERENSI                            | VOLUME           | NEGARA<br>TUJUAN | PRODUK         | COW          | COA          | ACTION |
|                          | Jumat, 21-<br>06-2024     | 10.106.2119002112014155.A3DB73V3KW3SXDZX   | 2.500,00<br>Ton  | Indonesia        | Logam<br>Timah | Sudah Upload | Sudah Upload |        |
|                          | Jumat, 21-<br>06-2024     | 10.5144.3119012112014030.A3DB73V3QSBGWMPD  | 50.000,00<br>Ton | Indonesia        | Logam<br>Timah | Sudah Upload | Sudah Upload |        |
|                          | Sabtu, 22-<br>06-2024     | 10.790.3119022112014049.A3DB73V3DT7WEB9B   | 200,00 Ton       | Indonesia        | Logam<br>Timah | Sudah Upload | Sudah Upload |        |
|                          | Sabtu, 22-<br>06-2024     | 10.17900.1682062122022001.A3DB73V3LJQXP520 | 10.000,00<br>Ton | Indonesia        | Bijih<br>Nikel | Sudah Upload | Sudah Upload |        |
|                          | Selasa,<br>23-04-<br>2024 | 10.424.3682062122014022.1B6C03CIFK4LP411   | 18.000,00<br>Ton | Indonesia        | Bijih<br>Nikel | Belum Upload | Belum Upload |        |
|                          | Showing 1 to 5 of 9       | 5 entries                                  |                  |                  |                |              | Previous     | 1 Next |

5. Pada kolom **Action**, klik simbol ellipsis horizontal, maka akan keluar pop-up aksi seperti:

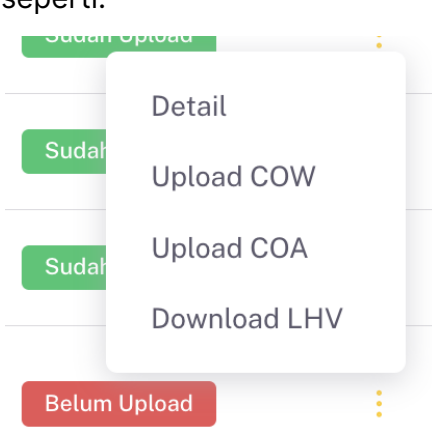

- 6. Pilih Upload COW.
- 7. Pilih file dokumen COW untuk di unggah pada bagian Choose File.

| Choose File | No file chosen |          |     |
|-------------|----------------|----------|-----|
|             |                |          |     |
| oduk        |                | Volume   |     |
| Bijih Nikel |                | 18000,00 | Ton |

- 8. Klik Submit.
- 9. Statu pada kolom COW akan berubah menjadi Sudah Upload.

| Selasa, 23-<br>04-2024  | 10.424.3682062122014022.1B6C03CIFK4LP411 | 18.000,00<br>Ton | Indonesia | Bijih Nikel | Sudah Upload | Belum Upload | E    |
|-------------------------|------------------------------------------|------------------|-----------|-------------|--------------|--------------|------|
| Showing 1 to 5 of 5 ent | tries                                    |                  |           |             |              | Previous 1   | Next |

# D. Verifikasi Pemasaran Titik Serah (Upload COA)

- 1. Login ke dalam Sistem.
- 2. Pilih Menu Verifikasi Pemasaran
- 3. Pilih Sub-menu Titik Serah.
- 4. Cari pada kolom COA dan COW dengan status **Belum Upload** dengan warna merah:

| Dashboard                       |                           |                                                 |                  |                  |                |              |              |        |
|---------------------------------|---------------------------|-------------------------------------------------|------------------|------------------|----------------|--------------|--------------|--------|
| MENU APLIKASI                   | Verifikasi Per            | masaran - Titik Serah                           |                  |                  |                |              |              |        |
| 🗊 Verifikasi Pemasaran 🗸        |                           |                                                 |                  |                  |                |              |              |        |
| <ul> <li>Titik Muat</li> </ul>  | Riwayat Pem               | asaran                                          |                  |                  |                |              |              |        |
| <ul> <li>Titik Serah</li> </ul> | Show 10 v                 | entries                                         |                  |                  |                |              | Search:      |        |
|                                 | TANGGAL<br>LAPORAN        | NOMOR REFERENSI                                 | VOLUME           | NEGARA<br>TUJUAN | PRODUK         | cow          | COA          | ACTION |
|                                 | Jumat, 21-<br>06-2024     | 10.106.2119002112014155.A3DB73V3KW3SXDZX        | 2.500,00<br>Ton  | Indonesia        | Logam<br>Timah | Sudah Upload | Sudah Upload |        |
|                                 | Jumat, 21-<br>06-2024     | 10.5144.3119012112014030.A3DB73V3QSBGWMPD       | 50.000,00<br>Ton | Indonesia        | Logam<br>Timah | Sudah Upload | Sudah Upload |        |
|                                 | Sabtu, 22-<br>06-2024     | 10.790.3119022112014049.A3DB73V3DT7WEB9B        | 200,00 Ton       | Indonesia        | Logam<br>Timah | Sudah Upload | Sudah Upload |        |
|                                 | Sabtu, 22-<br>06-2024     | 10.17900.1682062122022001.A3DB73V3LJQXP520      | 10.000,00<br>Ton | Indonesia        | Bijih<br>Nikel | Sudah Upload | Sudah Upload |        |
|                                 | Selasa,<br>23-04-<br>2024 | 10.424.3682062122014022.1B6C03CIFK4LP411        | 18.000,00<br>Ton | Indonesia        | Bijih<br>Nikel | Belum Upload | Belum Upload |        |
|                                 | Showing 1 to 5 of 5       | entries                                         |                  |                  |                |              | Previous     | 1 Next |
|                                 | Copyright © 2024          | Ditjen Mineral dan Batubara. All Right Reserved |                  |                  |                |              |              |        |

5. Pada kolom **Action**, klik simbol ellipsis horizontal, maka akan keluar pop-up aksi seperti:

| Sudat | - Unional    | • |
|-------|--------------|---|
|       | Detail       |   |
| Sud   | Download COW |   |
|       | Upload COA   |   |
| Sud   | Download LHV |   |
| Belum | Upload       | : |

- 6. Pilih Upload COA.
- 7. Pilih file dokumen COA untuk di unggah pada bagian Choose File.

| okumen COA           |                |   |  |  |
|----------------------|----------------|---|--|--|
| Choose File          | No file chosen |   |  |  |
|                      |                |   |  |  |
| roduk                |                |   |  |  |
| Bijih Nikel          |                |   |  |  |
| ilai Kadar <b>Ni</b> |                |   |  |  |
| 1,70                 |                | % |  |  |

- 8. Klik Submit.
- 9. Statu pada kolom COA akan berubah menjadi Sudah Upload.

| Selasa, 23-<br>04-2024 | 10.424.3682062122014022.1B6C03CIFK4LP411 | 18.000,00<br>Ton | Indonesia | Bijih Nikel | Sudah Upload | Sudah Upload | ł.   |
|------------------------|------------------------------------------|------------------|-----------|-------------|--------------|--------------|------|
| Showing 1 to 5 of 5 er | ntries                                   |                  |           |             |              | Previous 1   | Next |

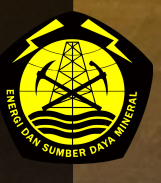

# USER MANUAL BOOK MOMS MINERAL (BADAN USAHA) v1.0

DISUSUN OLEH: TIM PENGEMBANG MOMS-MVP MINERAL 2024

# PENGEMBANGAN SISTEM APLIKASI MOMS-MVP MINERAL DIREKTORAT JENDERAL MINERAL DAN BATUBARA

Dokumen ini telah ditandatangani secara elektronik menggunakan sertifikat elektronik yang diterbitkan oleh BSrE

# Pendaftaran Akun Badan Usaha

Langkah pertama untuk menggunakan aplikasi MOMS Mineral 2024 adalah dengan mendaftarkan Badan Usaha ke dalam aplikasi MOMS, berikut langkah yang harus diikuti:

- 1. Buka Browser, lalu masukkan alamat: https://momsmineral.esdm.go.id/register
- 2. Maka, Anda akan diarahkan ke halaman dengan tampilan seperti ini::

| C      thtps://ngembangin.esdm.go.id/momsmvp/register                                                            | ◎ 聲 ☆ ひ   土 🧌                                                       |
|----------------------------------------------------------------------------------------------------|---------------------------------------------------------------------|
| MINERBA ONLINE<br>MONITORING SISTEM                                                                              | Registrasi Akun                                                     |
|                                                                                                    | Email                                                               |
|                                                                                                    | Kolom waiib diisi                                                   |
|                                                                                                    | Nama Lengkap PIC                                                    |
| ROMANU TO THE ATTENDED                                                                                           | Masukan nama                                                        |
| and the second second second second second second second second second second second second second second second | WIUP                                                                |
|                                                                                                    | Masukan WIUP                                                        |
|                                                                                                    | Password                                                            |
| And the second second second second second second second second second second second second second second second | k                                                                   |
|                                                                                                    | Kolom wajib diisi                                                   |
|                                                                                                    | Konfirmasi Password                                                 |
|                                                                                                    | ······································                              |
| 105                                                                                                    | Surat Penugasan dari Direksi/Keterangan Direksi sebagai PIC<br>MOMS |
|                                                                                                    | Choose File No file chosen                                          |
|                                                                                                    | Silakan Cek WIUP Terlebih Dahulu                                    |
| Kementerian Energi dan Sumber Daya Mineral - 2024                                                                | Sudah punya akun? Login di sini                                     |

3. Isikan data Badan Usaha, meliputi:

Alamat email yang akan digunakan sebagai akun untuk login ke MOMS nantinya.

**Nama Lengkap PIC**, merupakan orang yang ditugaskan oleh Badan Usaha sebagai pengelola akun Badan Usaha di Aplikasi MOMS.

Kodi WIUP Badan Usaha, untuk validasi apakah WIUP Badan Usaha valid.

**Check WIUP** (tombol di sebelah inputan kode WIUP) untuk pengecekan apakah WIUP tersedia atau tidak.

Password yang akan digunakan

Konfirmasi Password.

Dokumen **Surat Penugasan dari Badan Usaha**, sebagai alat untuk memverifikasi.

- 4. Jika sudah, kemudian klik tombol Daftar.
- 5. Menunggu verifikasi dari pihak MOMS Mineral agar akun Anda aktif.

User harus melakukan login terlebih dahulu untuk dapat menggunakan keseluruhan dari program ini sesuai dengan hak akses user tersebut.

# Login ke dalam Aplikasi MOMS Mineral

Setelah Akun Badan Usaha Anda aktif dan sudah diverifikasi, Anda dapat melakukan login ke dalam Aplikasi MOMS Mineral. Berikut langkah yang harus Anda ikuti:

 Buka Browser, lalu masukkan alamat: <u>https://momsmineral.esdm.go.id/login</u>, maka Anda akan diarahkan menuju halaman login Aplikasi MOMS dengan tampilan:

| MINERBA ONLINE                                                                                                    |            |                                             |
|----------------------------------------------------------------------------------------------------|------------|---------------------------------------------|
| MONITORING SISTEM                                                                                                    |            |                                             |
|                                                                                                    |            |                                             |
| Contraction of the second                                                                                                    |            |                                             |
|                                                                                                    |            |                                             |
| HOMES THE REAL PROPERTY AND A REAL PROPERTY AND A REAL PROPERTY AN | Sela       | mat Datang di <b>MOMS</b>                   |
| BOO /                                                                                                    | Email      | winerat                                     |
|                                                                                                    | jono@moms. | dev                                         |
|                                                                                                    | Password   | Lupa Password                               |
|                                                                                                    |            | Ø                                           |
|                                                                                                    | Remember   | er Me                                       |
|                                                                                                    |            | Sign in                                     |
| 105                                                                                                    |            | Belum punya akun? <mark>Klik di sini</mark> |
|                                                                                                    |            |                                             |
|                                                                                                    |            |                                             |

- 2. Masukkan email yang sudah didaftarkan.
- 3. Masukkan **password**

4. Klik tombol **Sign in**. jika berhasil maka Anda akan masuk ke dalam Aplikasi MOMS.

# Inisiasi RKAB

Inisiasi RKAB adalah langkah awal yang harus dilakukan oleh Badan Usaha untuk menjalankan fitur-fitur yang ada di dalam Aplikasi MOMS. Sebelum melakukan inisiasi RKAB, Badan Usaha diharuskan melakukan input RKAB sesuai dengan dokumen RKAB yang dimiliki oleh perusahaan. Berikut adalah langkah yang harus diikuti:

# A. Login dan Pengisian Informasi Perusahaan

- 1. Badan Usaha melakukan login ke dalam Aplikasi MOMS Mineral.
- Setelah berhasil, Badan Usaha akan diarahkan ke halaman depan Aplikasi MOMS Mineral dan diharuskan memilih WIUP, dengan tampilan:

| Pilih WIUP               |   |
|--------------------------|---|
| Timah - 3119022112014049 | ~ |

- 3. Setelah memilih WIUP, Badan Usaha akan diarahkan ke halaman Dashboard Perusahaan.
- 4. Setelah itu, pilih menu **RKAB.** Maka Badan Usaha akan diarahkan ke halaman inisiasi RKAB dengan tampilan:

| Data RKAB      |        |       |                                                     |         |        | + Input RKAB |
|----------------|--------|-------|-----------------------------------------------------|---------|--------|--------------|
| Show 10 v enti | ries   |       |                                                     | Se      | earch: |              |
| NO RKAB        | ) WIUP | TAHUN | STATUS                                              | DOKUMEN |        | ACTION       |
|                |        |       | Name of the second state of the second state of the |         |        |              |

5. Klik tombol Input RKAB, dan mulai input RKAB perusahaan.

| 1 | Informasi                      | Kode Perusahaan                        |                          | Jenis Badan Usaha                                      |
|---|--------------------------------|----------------------------------------|--------------------------|--------------------------------------------------------|
|   | Data Perusahaan                | 790                                    |                          | PT                                                     |
| Э | Matriks<br>Matriks Produksi    | Nama Perusahaan                        |                          |                                                        |
| ٥ | Blok<br>Data Blok              | BABEL INTI PERKASA                     |                          |                                                        |
|   |                                | Nomor Akte                             |                          | Tanggal Akte                                           |
| 2 | Cadangan<br>Data Cadangan      | ×                                      |                          | 3×*                                                    |
| ł | Produksi                       | Alamat                                 |                          |                                                        |
|   | Rencana Produksi               | JALAN TENGAH , DUSUN LINTANG RT.001/RW | .001 DESA LINTANG KEC. S | IMPANG RENGGIANG, KAB. BELITUNG TIMUR, BANGKA BELITUNG |
|   | Pemasaran<br>Rencana Pemasaran | 33302                                  |                          |                                                        |
|   |                                | NPWP                                   |                          |                                                        |
| 3 | Inventory                      | 025722661305000                        |                          |                                                        |

6. Cek apakah data informasi perusahaan sudah sesuai, lalu klik Next.

#### B. Pengisian Matriks Produksi

Setelah mengisi informasi perusahaan, maka langkah selanjutnya adalah mengisi matriks produksi.

1. Klik tombol **Tambah Data**, maka akan muncul pop-up produk apa saja yang harus diisi.

| nisiasi | RKAB                                    |                             |        |                            |         |               |
|---------|-----------------------------------------|-----------------------------|--------|----------------------------|---------|---------------|
| 1       | Informasi<br>Data Perusahaan<br>Matriks | Matriks Produk              |        |                            | Search: | + Tambah Data |
|         | Matriks Produksi                        | FASE P                      | PRODUK | TAHAPAN PRODUKSI           |         | ACTION        |
|         | Data Blok                               |                             |        | No data available in table |         |               |
| æ       | Cadangan<br>Data Cadangan               | Showing 0 to 0 of 0 entries |        |                            |         | Previous Next |
| M       | Produksi<br>Rencana Produksi            | ← Previous                  |        |                            |         | Next →        |
| \$      | Pemasaran<br>Rencana Pemasaran          |                             |        |                            |         |               |
| 倒       | Inventory<br>Inisasi Inventory          |                             |        |                            |         |               |
| Ů       | Dokumen<br>Dokumen                      |                             |        |                            |         |               |

2. Isikan **Fase produk**, mengacu pada tingkatan produksi dalam bentuk angka (penambangan - pengolahan - pemurnian - olah/murni).

| Mengg  | unakan WIUP : 1400002122014                        | 048                                                          | Tambah Data                       | × |
|--------|----------------------------------------------------|--------------------------------------------------------------|-----------------------------------|---|
|        | RKAB                                               |                                                              | Fase                              |   |
|        | Informasi<br>Data Perusahaan<br>Mateika            | Matriks Produk                                               | Produk<br>Pilih Produk<br>Tahapan | ¥ |
| 8      | Matriks Produksi<br>Blok<br>Data Blok              | FASE ^ PRODUK TAHAPAN PRODUKSI<br>No data available in table | Apakah Produk Akhir?<br>Tidak     | ~ |
| #2<br> | Cadangan<br>Data Cadangan<br>Produksi              |                                                              | Submit Cancel                     |   |
| \$     | Rencana Produksi<br>Pemasaran<br>Rencana Pemasaran |                                                              |                                   |   |
| â      | Inventory<br>Inisasi Inventory<br>Dokumen          |                                                              |                                   |   |
|        | Dokumen                                            |                                                              |                                   |   |

- 3. Pilih Produk.
- 4. Pilih Tahapan Produksi.
- 5. Tandai **Produk Akhir** (jika produk yang dipilih dapat dijual pada fase terkait) atau **Bukan Produk Akhir.**
- 6. Klik **Submit**, maka akan keluar alert seperti gambar dibawah. Jika yakin, klik tombol **Yakin!.**

| Mengg | unakan WIUP : 31190221120144   | 49. PT BA                                               | Tambah Data                          | ×   |
|-------|--------------------------------|---------------------------------------------------------|--------------------------------------|-----|
|       |                                |                                                         | Fase 1 Produk                        |     |
|       |                                | Matriks Produk                                          | Bijih Timah                          | ~ ] |
|       | Matriks<br>Matriks Produksi    | Show 10 v entries Search:                               | Tahapan<br>Penambangan ke Stok Bijih | ~   |
|       | Blok<br>Data Blok              | FASE                                                    | Apakah Produk Akhir?<br>Tidak        | ~   |
| 42    | Cadangan<br>Data Gadangan      | Showing 0 ta -                                          | Submit Cancel                        |     |
|       | Produksi<br>Rencana Produksi   | Apakah Anda yakin?                                      |                                      |     |
|       | Pemasaran<br>Rencana Pemasaran | Data akan diproses sesuai dengan yang anda<br>inputkan! |                                      |     |
|       | Inventory<br>Inisasi Inventory | Yakint Cancet                                           |                                      |     |
|       | Dokumen<br>Dokumen             |                                                         |                                      |     |

7. Ulangi langkah diatas sampai semua produk yang dimiliki Badan Usaha diisi.

|   | Informasi<br>Data Perusahaan   | Matriks Produ         | k                        |                                           | H      | - Tamb | ah Data |
|---|--------------------------------|-----------------------|--------------------------|-------------------------------------------|--------|--------|---------|
| } | Matriks<br>Matriks Produksi    | Show 10 V             | entries                  | Sear                                      | :h:    |        |         |
| ] | Blok<br>Data Blok              | FASE                  | PRODUK                   | TAHAPAN PRODUKSI                          |        | P      | CTION   |
|   | Data plan                      | 1                     | Bijih Timah              | Penambangan ke Stok Bijih                 |        |        |         |
| • | Cadangan<br>Data Cadangan      | 2                     | Konsentrat Timah         | Plant Pengolahan ke Stok Produk Olah      |        |        |         |
|   | Produksi<br>Rencana Produksi   | 3                     | Logam Timah Produk Akhir | Plant Pemurnian ke Stok Produk Olah/Murni |        |        | -       |
|   | Pemasaran<br>Rencana Pemasaran | Showing 1 to 3 of 3 e | entries.                 |                                           | Previo | us 1   | Nex     |
|   | Inventory<br>Inisasi Inventory | $\leftarrow$ Previous |                          |                                           |        |        | Next →  |
|   | Dokumen                        |                       |                          |                                           |        |        |         |

8. Klik tombol **Next** jika matriks produksi sudah terisi keseluruhannya.

# C. Pengisian Data Blok

Setelah pengisian matriks produksi, maka langkah selanjutnya adalah pengisian Data Blok.

1. Klik **Tambah Data.** Maka akan muncul popup pengisian blok yang dimiliki oleh Badan Usaha.

| Inisiasi | RKAB                                                        |                                              |                      |                  |         |               |
|----------|-------------------------------------------------------------|----------------------------------------------|----------------------|------------------|---------|---------------|
|          | Informasi<br>Data Perusahaan<br>Matriks<br>Matriks Produksi | Data Blok (Prospek Pada<br>Show 10 ~ entries | Neraca Cadangan)     |                  | Search: | + Tambah Data |
| 8        | <b>Blok</b><br>Data Blok                                    | BLOK                                         | 💭 WIUP<br>No data av | ailable in table |         | ACTION        |
| £3       | Cadangan<br>Data Cadangan                                   | Showing 0 to 0 of 0 entries                  |                      |                  |         | Previous Next |
| Ŀщ       | Produksi<br>Rencana Produksi                                | ← Previous                                   |                      |                  |         | Next →        |
| \$       | Pemasaran<br>Rencana Pemasaran                              |                                              |                      |                  |         |               |
| 圇        | Inventory<br>Inisasi Inventory                              |                                              |                      |                  |         |               |
| Ů        | Dokumen<br>Dokumen                                          |                                              |                      |                  |         |               |

- 2. Isikan Nama Blok sesuai dengan RKAB.
- 3. Pilih WIUP.
- 4. Klik Submit Blok.

| Meng | gunakan WIUP : 31190221120140                                                                                                    | 19<br>PT                                 | BABEL | Tambah Data                             | × |
|------|----------------------------------------------------------------------------------------------------|------------------------------------------|-------|-----------------------------------------|---|
|      |                                                                                                    |                                          |       | Nama<br>Blok A                          |   |
|      | Informasi<br>Data Perusahaan<br>Matrika<br>Matrika Pordulasi<br>Blok<br>Data Dick:<br>Cadangan<br>Data Cedangan<br>Pendukai<br>Rencana Produkai<br>Pemasaran<br>Runcana Pendukai<br>Pemasaran<br>Runcana Pendukai | Data Blok (Prospek Pada Neraca Cadangan) | : C   | WUP<br>319022112014049<br>Submit Cancel | × |

5. Ulangi langkah diatas sampai semua data blok diisi.

|    | Informasi<br>Data Perusahaan   | Data Blok (Prospek          | Pada Neraca Cadangan) |         | + Tambah Data |
|----|--------------------------------|-----------------------------|-----------------------|---------|---------------|
|    | Matriks<br>Matriks Produksi    | Show 10 v en                | tries                 | Search: |               |
| B  | Blok                           | BLOK                        | WIUP                  |         | ACTION        |
|    | Data Blok                      | Blok A                      | 3119022112014049      |         |               |
| æ  | Cadangan<br>Data Cadangan      | Showing 1 to 1 of 1 entries |                       |         | Previous 1 Ne |
| гĄ | Produksi<br>Rencana Produksi   | ← Previous                  |                       |         | Next →        |
| \$ | Pemasaran<br>Rencana Pemasaran |                             |                       |         | 2             |
| â  | Inventory<br>Inisasi Inventory |                             |                       |         |               |
| Ů  | Dokumen                        |                             |                       |         |               |

6. Klik tombol Next.

# D. Pengisian Data Cadangan

Setelah pengisian data blok, maka langkah selanjutnya adalah pengisian Data Cadangan Badan Usaha.

1. Klik **Tambah Data.** Maka akan diarahkan ke halaman pengisian Data Cadangan yang harus diisi.

| nisiasi   | RKAB                                                        |                                    |        |                 |                    |
|-----------|-------------------------------------------------------------|------------------------------------|--------|-----------------|--------------------|
|           | Informasi<br>Data Perusahaan<br>Matriks<br>Matriks Produksi | Data Cadangan<br>Show 10 ~ entries |        | Searc           | + Tambah Data      |
|           | Blok<br>Data Blok                                           | BLOK                               | PRODUK | ilable in table | ACTION             |
| æ         | Cadangan<br>Data Cadangan                                   | Showing 0 to 0 of 0 entries        |        |                 | Previous Next      |
| <u>F4</u> | Produksi<br>Rencana Produksi                                | ← Previous                         |        |                 | Next $\rightarrow$ |
| \$        | Pemasaran<br>Rencana Pemasaran                              |                                    |        |                 |                    |
| A         | Inventory<br>Inisasi Inventory                              |                                    |        |                 |                    |
| Ů         | Dokumen<br>Dokumen                                          |                                    |        |                 |                    |

- 2. Pilih Blok.
- 3. Pilih Produk.
- 4. Isikan Sumber Daya Tereka : Kuantitas dan Kadar.
- 5. Isikan Sumber Daya Terunjuk : Kuantitas dan Kadar.
- 6. Isikan Sumber Daya Terukur : Kuantitas dan Kadar.
- 7. Isikan Cadangan Terkira : Kuantitas dan Kadar.
- 8. Isikan Cadangan Terbukti : Kuantitas dan Kadar.

| Tambah Data                                                                                                    |                              | ×                                     |
|----------------------------------------------------------------------------------------------------|------------------------------|---------------------------------------|
| Blok                                                                                                    |                              |                                       |
| Blok A<br>Produk                                                                                               |                              | · · · · · · · · · · · · · · · · · · · |
| Bijih Timah                                                                                                    |                              | ~                                     |
| Sumber Daya Teruku Sumber Daya Teruku Cadang<br>Kuantras<br>100000000<br>Nala Kodar Sn<br>100<br>Submit Cancel | an Terkira Cadangan Terbukti | \$ Ten<br>\$ % >                      |

- 9. Ulangi langkah diatas sampai semua data blok diisi.
- 10. Klik tombol Next.

#### E. Pengisian Data Rencana Produksi

Setelah pengisian Data Cadangan, maka langkah selanjutnya adalah pengisian Data Rencana Produksi, berikut langkah yang harus diikuti:

# 1. Klik Tambah Data.

| nisiasi | RKAB                           |                             |                 |         |               |
|---------|--------------------------------|-----------------------------|-----------------|---------|---------------|
|         | Informasi<br>Data Perusahaan   | Data Rencana Produ          | ksi             |         | + Tambah Data |
|         | Matriks<br>Matriks Produksi    | Show 10 ~ ent               | ies             | Search: |               |
|         | Blok<br>Data Blok              | PRODUK                      | JUMLAH PRODUKSI | 2<br>2  | ACTION        |
|         | Cadangan<br>Data Cadangan      | Showing 0 to 0 of 0 entries |                 | ~       | Previous Next |
| E       | Produksi<br>Rencana Produksi   | ← Previous                  |                 |         | Next →        |
| \$      | Pemasaran<br>Rencana Pemasaran |                             |                 |         |               |
| 阁       | Inventory<br>Inisasi Inventory |                             |                 |         |               |
| Ů       | Dokumen<br>Dokumen             |                             |                 |         |               |

- 2. Pilih **Produk** sesuai dengan matriks produksi yang telah diisikan sebelumnya.
- 3. Isikan Rencana Produksi Tahunan.
- 4. Isikan Nilai Kadar.
- 5. Klik Submit.

| Meng | gunakan WIUP : 311902211291    | 4049 PT BABEL                              | Tambah Data              |     |
|------|--------------------------------|--------------------------------------------|--------------------------|-----|
|      |                                |                                            | Produk<br>Bijih Timah    | ~   |
|      |                                |                                            | Rencana Tahunan Produksi |     |
|      |                                | Data Rencana Produksi                      | Nilai Kadar Sn           |     |
|      |                                | Show 10 v entries Search:                  | 98 ©                     | % ~ |
|      |                                |                                            | Submit Cancel            |     |
|      |                                | Showing () to (                            |                          |     |
|      | Produksi<br>Rencana Produksi   | Apakah Anda yakin?                         |                          |     |
|      | Pemasaran<br>Rencana Pemasaran | Data akan diproses sesuai dengan yang anda |                          |     |
|      | Inventory<br>Inisasi Inventory | Yakini Cancel                              |                          |     |
|      | Dokumen<br>Dokumen             |                                            |                          |     |

6. Ulangi langkah diatas sampai semua data rencana produksi diisi.

| iasi | RKAB                                    |                                            |                 |         |               |
|------|-----------------------------------------|--------------------------------------------|-----------------|---------|---------------|
|      | Informasi<br>Data Perusahaan<br>Matriks | Data Rencana Produksi<br>Show 10 ~ entries |                 | Search: | + Tambah Data |
|      | Matriks Produksi<br>Blok<br>Data Blok   | PRODUK                                     | JUMLAH PRODUKSI |         | ACTION        |
|      | Cadangan<br>Data Cadangan               | Showing 1 to 1 of 1 entries                | 100000 100      | Previo  | ous 1 Next    |
| EH.  | Produksi<br>Rencana Produksi            | ← Previous                                 |                 |         | Next →        |
| \$   | Rencana Pemasaran                       |                                            |                 |         |               |
| ല    | Inisasi Inventory Dokumen               |                                            |                 |         |               |

7. Klik tombol Next jika semua informasi sudah diisi.

# F. Pengisian Data Rencana Pemasaran

Setelah pengisian Data Cadangan, maka langkah selanjutnya adalah pengisian Data Rencana Pemasaran, berikut langkahnya:

1. Klik Tambah Data.

| nisiasi | RKAB                           |                                 |                    |         |               |
|---------|--------------------------------|---------------------------------|--------------------|---------|---------------|
|         | Informasi<br>Data Perusahaan   | Data Re <mark>n</mark> cana Pem | asaran             |         | + Tambah Data |
|         | Matriks<br>Matriks Produksi    | Show 10 v en                    | rries              | Search: |               |
|         | Blok<br>Data Blok              | PRODUK                          | ^ JUMLAH PEMASARAN |         | ACTION        |
|         | Cadangan<br>Data Cadangan      | Showing 0 to 0 of 0 entries     |                    |         | Previous Next |
|         | Produksi<br>Rencana Produksi   | ← Previous                      |                    |         | Next →        |
| \$      | Pemasaran<br>Rencana Pemasaran |                                 |                    |         |               |
|         | Inventory<br>Inisasi Inventory |                                 |                    |         |               |
| Ů       | Dokumen<br>Dokumen             |                                 |                    |         |               |

- 2. Pilih **Produk** sesuai dengan matriks produksi yang telah diisikan sebelumnya.
- 3. Isikan Rencana Pemasaran Tahunan.
- 4. Isikan Nilai Kadar.
- 5. Klik Submit.

| ĺ | Mengg | unakan WIUP : 3119022112014    | 949 PT BAGEL                                            | Tambah Data                                        | ×   |
|---|-------|--------------------------------|---------------------------------------------------------|----------------------------------------------------|-----|
|   |       |                                |                                                         | Produk<br>Logam Timah<br>Rencana Tahunan Pemasaran | ~   |
|   |       |                                | Data Rencana Pemasaran                                  | 100000 0                                           | Ton |
|   |       |                                | Show 10 v entries Search:                               | 98 3 %                                             | •   |
|   |       |                                |                                                         | Submit Cancel                                      |     |
|   |       |                                | Showing 0 to                                            |                                                    |     |
|   |       |                                | Apakah Anda yakin?                                      |                                                    |     |
|   |       | Pemasaran<br>Rencana Pemasaran | Data akan diproses sesuai dengan yang anda<br>inputkan! |                                                    |     |
|   |       | Inventory<br>Inisasi Inventory | Yakini Cancel                                           |                                                    |     |
|   |       | Dokumen<br>Dokumen             |                                                         |                                                    |     |

6. Ulangi langkah diatas sampai semua data rencana produksi diisi.

|   | Informasi<br>Data Perusahaan   | Data Rencana Pemasarar                     | 1                |         | + Tambah Data |
|---|--------------------------------|--------------------------------------------|------------------|---------|---------------|
|   | Matriks<br>Matriks Produksi    | Show 10 ~ entries                          |                  | Search: |               |
|   | Blok<br>Data Blok              | PRODUK                                     | JUMLAH PEMASARAN |         | ACTION        |
|   | Cadangan<br>Data Cadangan      | Logam Timah<br>Showing 1 to 1 of 1 entries | 100000 Ton       | Pre     | avious 1 Ne   |
|   | Produksi<br>Rencana Produksi   | ← Previous                                 |                  |         | Next →        |
| 5 | Pemasaran<br>Rencana Pemasaran |                                            |                  |         |               |
| 5 | Inventory<br>Inisasi Inventory |                                            |                  |         |               |
| j | Dokumen<br>Dokumen             |                                            |                  |         |               |

7. Klik tombol Next.

# G. Pengisian Inisiasi Inventory

Setelah pengisian Data Cadangan, maka langkah selanjutnya adalah pengisian Data Rencana Pemasaran, berikut langkahnya:

1. Klik Tambah Data.

| Inisiasi | RKAB                           |                             |         |          |               |
|----------|--------------------------------|-----------------------------|---------|----------|---------------|
|          | Informasi<br>Data Perusahaan   | Data Inisiasi Inventory     |         |          | + Tambah Data |
|          | Matriks<br>Matriks Produksi    | Show 10 $\sim$ entries      |         | Sea      | rch:          |
|          | Blok<br>Data Blok              | PRODUK                      | о́ sток | in table | ACTION        |
|          | Cadangan<br>Data Cadangan      | Showing 0 to 0 of 0 entries |         |          | Previous Next |
|          | Produksi<br>Rencana Produksi   | ← Previous                  |         |          | Next →        |
|          | Pemasaran<br>Rencana Pemasaran |                             |         |          |               |
| 圇        | Inventory<br>Inisasi Inventory |                             |         |          |               |
| ٢        | Dokumen<br>Dokumen             |                             |         |          |               |

- 2. Pilih **Produk** sesuai dengan matriks produksi yang telah diisikan sebelumnya.
- 3. Isikan Stok.
- 4. Isikan Nilai Kadar.
- 5. Klik **Submit**, maka list inisiasi inventory akan terisi sesuai dengan data yang telah diisikan.

| Inisiasi | RKAB                           |                             |       |         |                 |
|----------|--------------------------------|-----------------------------|-------|---------|-----------------|
|          | Informasi<br>Data Perusahaan   | Data Inisiasi Inventory     |       |         | + Tambah Data   |
|          | Matriks<br>Matriks Produksi    | Show 10 ~ entries           |       | Search: |                 |
|          | Blok<br>Data Blok              | PRODUK                      | STOK  |         | ACTION          |
|          | Cadangan<br>Data Cadangan      | Showing 1 to 1 of 1 entries | 0 Ion |         | Previous 1 Next |
|          | Produksi<br>Rencana Produksi   | ← Previous                  |       |         | Next →          |
|          | Pemasaran<br>Rencana Pemasaran |                             |       |         |                 |
| <b>a</b> | Inventory<br>Inisasi Inventory |                             |       |         |                 |
| ۵        | Dokumen<br>Dokumen             |                             |       |         |                 |

- 6. Ulangi langkah diatas sampai semua data inventory berdasarkan produki diisi.
- 7. Klik tombol Next.

# H. Mengunggah Dokumen RKAB

Langkah terakhir setelah semua proses inisiasi terisikan adalah mengunggah dokumen RKAB untuk proses verifikasi oleh admin MOMS.

| nisiasi | RKAB                           |                                  |                 |                                           |
|---------|--------------------------------|----------------------------------|-----------------|-------------------------------------------|
|         | Informasi<br>Data Perusahaan   | Nomor Surat Persetu              | juan Perusahaan | Tanggal Atas Surat Persetujuan Perusahaan |
|         | Matriks<br>Matriks Produksi    | No.SRT002<br>Dokumen Persetujuar | n RKAB          | 20/06/2024                                |
|         | Blok<br>Data Blok              | Choose File                      | dummy.pdf       |                                           |
|         | Cadangan<br>Data Cadangan      | Choose File                      | dummy.pdf       |                                           |
|         | Produksi<br>Rencana Produksi   | ← Previous                       |                 | Submit 🗸                                  |
|         | Pemasaran<br>Rencana Pemasaran |                                  |                 |                                           |
|         | Inventory<br>Inisasi Inventory |                                  |                 |                                           |
| ٥       | Dokumen<br>Dokumen             |                                  |                 |                                           |

1. Isi Nomor Surat Persetujuan Perusahaan.

- 2. Isi Tanggal Atas Surat Persetujuan Peruahaan.
- 3. Pilih dan unggah Dokumen Persetujuan RKAB.
- 4. Pilih dan unggah Dokumen Pernyataan Stock

|   | Informasi                      | Nomor Surat Persetujuan Perusahaan | Tanggal Atas Surat Persetujuan Perusahaan |
|---|--------------------------------|------------------------------------|-------------------------------------------|
|   | Data Perusahaan                | No.SRT002                          | 20/06/2024                                |
|   | Matriks<br>Matriks Produksi    | Dokumen Persetujuan RKAB           |                                           |
|   | Blok<br>Data Blok              | Choose File dummy.pdf              |                                           |
|   | Cadangan<br>Data Cadangan      | Choose File 🙀 dummy.pdf            |                                           |
|   | Produksi<br>Rencana Produksi   | ← Previous                         | Submit                                    |
|   | Pemasaran<br>Rencana Pemasaran |                                    |                                           |
|   | Inventory<br>Inisasi Inventory |                                    |                                           |
| 9 | Dokumen                        |                                    |                                           |

5. Klik tombol Submit.

Setelah semua proses inisiasi RKAB dilakukan, maka Badan Usaha menunggu verifikasi persetujuan RKAB yang akan dilakukan oleh MOMS.

| Rencana Kerja d             | lan Anggaran Biaya |       |                     |         |          |          |
|-----------------------------|--------------------|-------|---------------------|---------|----------|----------|
| Data RKAB                   |                    |       |                     |         | + Int    | out RKAB |
| Show 10 v e                 | entries            |       |                     | Search: |          |          |
| NO RKAB                     | <b>WIUP</b>        | TAHUN | STATUS              | DOKUMEN |          | ACTION   |
| No.SU002                    | 3119022112014049   | 2024  | Menunggu Verifikasi | D       |          |          |
| Showing 1 to 1 of 1 entries | S                  |       |                     |         | Previous | 1 Next   |

# Jika RKAB sudah diverifikasi, maka informasi pada status akan berubah menjadi:

| Rencana Kerja d            | lan Anggaran Biaya |       |           |         |          |        |
|----------------------------|--------------------|-------|-----------|---------|----------|--------|
| Data RKAB                  |                    |       |           |         |          |        |
| Show 10 ~ 0                | entries            |       |           | Search: |          |        |
| NO RKAB                    | Û WIUP             | TAHUN | STATUS    | DOKUMEN |          | ACTION |
| No.SU002                   | 3119022112014049   | 2024  | Disetujui | 0       |          |        |
| Showing 1 to 1 of 1 entrie | 25                 |       |           |         | Previous | 1 Next |

# Produksi

Produksi merupakan fitur untuk pelaporan kegiatan produksi pertambangan, pengolahan, pemurnian dan olah/murni. Berkaitan erat dengan inventory dari produk yang nantinya digunakan untuk pemasaran/penjualan.

# Pengisian Kartu Produksi

Pada dasarnya, pengisian kartu produksi di semua fase produksi adalah sama, mulai dari penambangan, pengolahan, pemurnian dan olah/murni. Pengisian kartu produksi sesuai dengan tahapan produksi yang telah diisikan waktu inisiasi RKAB. Berikut adalah langkah untuk mengisi kartu produksi:

- 1. Pilih menu Produksi.
- 2. Pilih sub-menu Penambangan.

| Dashboard                       |                              |               |               |            |                |
|---------------------------------|------------------------------|---------------|---------------|------------|----------------|
| MENU APLIKASI                   | Penambangan Bijih            |               |               |            |                |
| RKAB                            |                              |               |               |            |                |
| <u>M</u> Produksi v             | Riwayat Produksi             |               |               | + Tambah I | Kartu Produksi |
| <ul> <li>Penambangan</li> </ul> |                              |               |               |            |                |
| <ul> <li>Pengolahan</li> </ul>  | Show 10 $\checkmark$ entries |               |               | Search:    |                |
| <ul> <li>Pemurnian</li> </ul>   | PRODUK TANGGAL               | KUANTITAS     | SATUAN        | STATUS     | ACTION         |
| 🚊 Pemasaran                     |                              | No data avail | able in table |            |                |
| 🋱 Pembelian                     | Showing 0 to 0 of 0 entries  |               |               |            | Previous Next  |
|                                 |                              |               |               |            |                |

3. Klik tombol Tambah Kartu Produksi.

# 4. Pilih Tanggal.

| 22/06/2024   | Nomor Referensi | 4030.20240622162236 | Pilih Jenis Pengukuran | ~ |
|--------------|-----------------|---------------------|------------------------|---|
| 1-1.         |                 | lumlah Darah Irai   |                        |   |
| Pilih Blok   | ×               | Masukan Jumlah Proc | luksi                  |   |
| Produk       |                 | Hasil Produksi      |                        |   |
| Pilih Produk | ~               | Masukan Hasil Produ | ksi                    |   |

- 5. Pilih Jenis Pengukuran.
- 6. Pilih Blok.
- 7. Isi Jumlah Produksi.
- 8. Pilih Produk.
- 9. Isi Hasil Produksi.
- 10. Isi Kadar.
- 11. Klik tombol Selanjutnya.
- 12. Periksa ringkasan Tambah Kartu Produksi.

Penambahan Kartu Produksi

| <b>Tanggal</b><br>2024-06-22          | Nomor Referensi<br>01.5144.3119012112014030.202406         | Jeni<br>322162236 Sur        | <b>is Pengukuran</b><br>rveyor |  |
|---------------------------------------|------------------------------------------------------------|------------------------------|--------------------------------|--|
| Blok<br>Quam<br>Produk<br>Bijih Timah | <b>Jumlah P</b><br>1600 Tor<br><b>Hasil Pro</b><br>900 Ton | roduksi<br>1<br>duksi        |                                |  |
| Kadar<br>Sn<br>Back                   | Nitaí<br>0%                                                | <b>Ek</b><br>() <sup>-</sup> | uivalen<br>Ton<br>Submit       |  |

13. Klik tombol Submit.

# Pemasaran

Pemasaran merupakan fitur untuk pelaporan kegiatan pemasaran. Berkaitan erat dengan inventory dari produk yang akan dijual/dipasarkan.

# Melengkapi Pemasaran

1. Pilih menu Pemasaran.

| MENU APLIKASI                                     |   | Pemasaran                | Produk                                    |                  |                  |                |              |                     |    |
|---------------------------------------------------|---|--------------------------|-------------------------------------------|------------------|------------------|----------------|--------------|---------------------|----|
| <ul> <li>A Produksi</li> <li>Pemasaran</li> </ul> | > | Riwayat Per              | masaran                                   |                  |                  |                | Sinkronis    | asi Data EPNBP      |    |
| ₽ Pembelian                                       |   | Show 10 N                | ✓ entries                                 |                  |                  |                | Search:      |                     |    |
|                                                   |   | TANGGAL<br>LAPORAN       | NOMOR REFERENSI                           | VOLUME           | NEGARA<br>TUJUAN | PRODUK         | NO. LHV      | STATUS              | AC |
|                                                   |   | Jumat, 21-<br>06-2024    | 10.5144.3119012112014030.A3DB73V3QSBGWMPD | 50.000,00<br>Ton | Indonesia        | Logam<br>Timah | No.LHV099127 | Selesai             |    |
|                                                   |   | Kamis,<br>25-04-<br>2024 | 10.5144.3119012112014030.488E92G4VPIBQJTH | 25,03 Ton        |                  | Logam<br>Timah |              | Perlu<br>Dilengkapi |    |
|                                                   |   | Kamis,<br>25-04-<br>2024 | 10.5144.3119012112014030.5F70955DF99H1IF1 | 25,12 Ton        | -                | Logam<br>Timah | -            | Perlu<br>Dilengkapi |    |
|                                                   |   | Kamis,                   |                                           |                  |                  | Logam          |              | Darlu               |    |

2. Klik tombol **Sinkronisasi Data EPNBP** untuk menarik data transaksi terbaru.

| <u>_</u> | Pemasaran Produ        | ık                                       |                   |                  |                |            |                                        |        |
|----------|------------------------|------------------------------------------|-------------------|------------------|----------------|------------|----------------------------------------|--------|
| ۵<br>ش   | Riwayat Pemasara       | an                                       |                   |                  |                |            | 🔿 Sinkronisasi Data                    | EPNBP  |
|          | Show 10 v er           | itries                                   |                   |                  |                |            | Search:                                |        |
|          | TANGGAL<br>LAPORAN     | NOMOR REFERENSI                          | VOLUME            | NEGARA<br>TUJUAN | PRODUK         | NO.<br>LHV | STATUS                                 | ACTION |
|          | Kamis, 20-06-<br>2024  | 10.106.2119002112014155.A3DB73V3TMCCZKJZ | 200.000,00<br>Ton | <b>a</b> .       | Logam<br>Timah | •          | Menunggu Approval Pembeli<br>(Smelter) |        |
|          | Kamis, 20-06-<br>2024  | 10.106.2119002112014155.A3DB73V3Q6DH6QF0 | 100.000,00<br>Ton | Indonesia        | Logam<br>Timah |            | Perlu Dilengkapi                       |        |
|          | Selasa, 18-06-<br>2024 | 10.106.2119002112014155.A3DB73V3BYGRID21 | 110,00 Ton        | Indonesia        | Logam<br>Timah | 2          | Perlu Dilengkapi                       |        |

## 3. Baca informasi pada kolom Status > Perlu dilengkapi

| Pemasaran Prod        | duk                                      |                   |                  |                |            |                                        |         |
|-----------------------|------------------------------------------|-------------------|------------------|----------------|------------|----------------------------------------|---------|
| Riwayat Pemasa        | aran                                     |                   |                  |                |            | 🖓 Sinkronisasi Dat                     | a EPNBP |
| Show 10 ~             | entries                                  |                   |                  |                |            | Search:                                |         |
| TANGGAL<br>LAPORAN    | NOMOR REFERENSI                          | VOLUME            | NEGARA<br>TUJUAN | PRODUK         | NO.<br>LHV | STATUS                                 | ACTION  |
| Jumat, 21-06-<br>2024 | 10.106.2119002112014155.A3DB73V3KW3SXDZX | 2.500,00 Ton      | Indonesia        | Logam<br>Timah | i.         | Menunggu Approval Pembeli<br>(Smelter) |         |
| Kamis, 20-06-<br>2024 | 10.106.2119002112014155.A3DB73V3TMCCZKJZ | 200.000,00<br>Ton | 7.2              | Logam<br>Timah | 4          | Menunggu Approval Pembeli<br>(Smelter) |         |

4. Pilih Action > Edit

- 5. Lengkapi field yang belum terisi.
- 6. Unggah dokumen pendukung.

| 28/04/2024<br>Jomor Referensi<br>10.5144.3119012112014030.4B8E92G4VP<br>enis Pengiriman<br>Mineral Logam | Kode B                | illing<br>2404254391 | 53       | Provisional EPNBP | NTF  | PN                         | Ň   |
|----------------------------------------------------------------------------------------------------|-----------------------|----------------------|----------|-------------------|------|----------------------------|-----|
| Nomor Referensi<br>10.5144.3119012112014030.4B8E92G4VP<br>enis Pengiriman<br>Mineral Logam               | Kode B<br>IBQJT 820   | illing<br>2404254391 | 53       |                   | NTF  | PN                         |     |
| 10.5144.3119012112014030.4B8E92G4VP<br>lenis Pengiriman<br>Mineral Logam                                 | IBQJ <sup>*</sup> 820 | 2404254391           | 53       |                   |      |                            |     |
| enis Pengiriman<br>Mineral Logam                                                                         |                       |                      |          |                   | 4    | B8E92G4VPIBQJTH            |     |
| Mineral Logam                                                                                            |                       |                      | J        | lenis Pemasaran   |      |                            |     |
| Name Tulica Damana                                                                                       |                       |                      | <b>~</b> | Luar Negeri       |      |                            |     |
| Negara Tujuan Pemasaran                                                                                  |                       |                      |          |                   |      |                            |     |
| Pilih Negara Tujuan                                                                                      |                       |                      |          |                   |      |                            | ~   |
| Kolom wajib dipilih!                                                                                     |                       |                      |          |                   |      |                            |     |
| Jenis Penjualan                                                                                          | Jenis A               | lat Pengiriman       |          |                   | Ala  | t Pengiriman               |     |
| Pilih Jenis Penjualan                                                                                    | ✓ Pilit               | n Jenis Alat Pe      | engirima | an 🗸              | N    | lasukan nama alat pengirim | an  |
| Kolom wajib dipilih                                                                                      | Kolom                 | wajib dipilih        |          |                   | Kolo | om wajib diisi             |     |
| Surveyor Titik Muat                                                                                      | Provins               | si Titik Muat        |          |                   | Lok  | asi Muat                   |     |
| Pilih Surveyor                                                                                           | ✓ Pilit               | n Provinsi Titik     | k Muat   | ~                 | F    | angkal Balam               |     |
| Kolom wajib dipilih!                                                                                     | Kolom                 | wajib dipilih!       |          |                   |      |                            |     |
| Surveyor Titik Serah                                                                                     | Lokasi                | Titik Serah          |          |                   |      |                            |     |
| Pilih Surveyor                                                                                           | ~ Che                 | nnai                 |          |                   |      |                            |     |
| Kolom wajib dipilih!                                                                                     |                       |                      |          |                   |      |                            |     |
| Katagari Demboli                                                                                         |                       |                      |          | Domholi           |      |                            |     |
| End liser                                                                                                |                       |                      |          |                   | ۵    |                            |     |
|                                                                                                    |                       |                      |          |                   |      |                            |     |
| Produk Volume Pro                                                                                        | duk                   |                      | Harga Ju | al Produk         |      | Nilai Invoice              |     |
| Logam Timah 25,03                                                                                        |                       | Ton                  | 5669     | 15600,00          | IDR  | 425696924,04               | IDR |
| Nilai Kadar <b>Sn</b>                                                                                    |                       |                      |          |                   |      |                            |     |
| 0,00                                                                                                    | %                     |                      |          |                   |      |                            |     |
|                                                                                                    |                       |                      |          |                   |      |                            |     |

- 7. Klik tombol Selanjutnya.
- 8. Periksa ringkasan Pemasaran.

| Tanggal Pengapalan<br>2024-04-28                                                              |                                    |                                                              | Jenis Pelaporan<br>Provisional EPNBP                   |                                                        |
|-----------------------------------------------------------------------------------------------|------------------------------------|--------------------------------------------------------------|--------------------------------------------------------|--------------------------------------------------------|
| Nomor Referensi<br>10.5144.3119012112014030.4B8E9                                             | 2G4VPIBQJTH                        | Kode Billing<br>820240425439153                              |                                                        | NTPN<br>4B8E92G4VPIBQJTH                               |
| Jenis Pemasaran<br>Luar Negeri                                                                |                                    |                                                              | Jenis Penjualan<br>Kapal                               |                                                        |
| Negara Tujuan Pemasaran<br>Wallis and Futuna                                                  |                                    |                                                              |                                                        |                                                        |
| <b>Jenis Pengiriman</b><br>Mineral Logam                                                      |                                    | <b>Jenis Alat Pengiriman</b><br>Vessel                       |                                                        | Alat Pengiriman<br>KAPAL VESEL                         |
| Surveyor Titik Muat<br>PT SURVEYOR INDONESIA<br>Surveyor Titik Serah<br>PT SURVEYOR INDONESIA |                                    | Provinsi Titik Muat<br>Aceh<br>Lokasi Titik Serah<br>Chennai |                                                        | Lokasi Muat<br>Pangkal Balam                           |
| Kategori Pembeli<br>End User                                                                  |                                    |                                                              | Pembeli<br>TRAXYS EUROPE S.A.                          |                                                        |
| Produk<br>Logam Timah                                                                         | Volume<br>25.03 Ton<br>Kadar<br>Sn |                                                              | Harga Jual Produk<br>Rp 566915600.00<br>Nilai<br>0.00% | Nilai Invoice<br>Rp 425696924.04<br>Ekuivalen<br>O Ton |
| Back                                                                                          |                                    |                                                              |                                                        | Submit                                                 |
| Copyright © 2024 Ditjen Mineral dan                                                           | Batubara. All Rig                  | ht Reserved                                                  |                                                        |                                                        |

9. Klik tombol Submit.

#### **Revisi Data Pemasaran Ditolak Surveyor**

- 1. Pilih menu Pemasaran.
- 2. Klik Sinkronisasi Data EPNBP untuk menarik data transaksi terbaru.
- 3. Baca kolom Status, mencari status transaksi Perlu Direvisi.

| MENU APLIKASI<br>🖺 RKAB<br>🚠 Produksi | > | Pemasaran F<br>Riwayat Pen | Produk                                   |                     |                  |                | G Si       | inkronisasi Data  | EPNBP  |
|---------------------------------------|---|----------------------------|------------------------------------------|---------------------|------------------|----------------|------------|-------------------|--------|
| 🛓 Pemasaran                           |   | Show 10 V                  | entries                                  |                     |                  | Se             | earch:     |                   |        |
|                                       |   | TANGGAL                    | NOMOR REFERENSI                          | VOLUME              | NEGARA<br>TUJUAN | PRODUK         | NO.<br>LHV | STATUS            | ACTION |
|                                       |   | Sabtu, 22-<br>06-2024      | 10.3817.3682062122014016.A3DB73V3S4MNI9D | F 290.000,00<br>Ton | Indonesia        | Bijih<br>Nikel |            | Perlu<br>Direvisi |        |
|                                       |   | Showing 1 to 1 of 1        | entries                                  |                     |                  |                |            | Previous          | Next   |
|                                       |   |                            |                                          |                     |                  |                |            |                   |        |
|                                       |   |                            |                                          |                     |                  |                |            |                   |        |
|                                       |   |                            |                                          |                     |                  |                |            |                   |        |
|                                       |   |                            |                                          |                     |                  |                |            |                   |        |

4. Pilih Action > Edit.

| Sea      | arch: |                   |      |
|----------|-------|-------------------|------|
| ,        | NO.   | Detail            |      |
| <b>`</b> | LHV   | Edit              |      |
|          | -     | Perlu<br>Direvisi | ÷    |
|          |       | Previous 1        | Next |

5. Baca keterangan **alasan penolakan** yang diinformasikan oleh sistem di bagian atas tampilan interface.

| Revisi Segera Transaksi Anda<br>Transaksi Anda ditolak karena: Nama Kapal t<br>Mohon segera revisi transaksi ini. | idak sesuai, mohon dicek | kembali           |                  |   |
|----------------------------------------------------------------------------------------------------|--------------------------|-------------------|------------------|---|
| oah Data Pemasaran                                                                                                |                          |                   |                  |   |
|                                                                                                    |                          |                   |                  |   |
| Tanggal Pengapalan                                                                                                |                          | Jenis Pelaporan   |                  |   |
| 28/06/2024                                                                                                    |                          | Provisional EPNBP |                  | ~ |
| Nomor Referensi                                                                                                   | Kode Billing             |                   | NTPN             |   |
| 10.3817.3682062122014016.A3DB73V3S4MN                                                                             | 820240622818834          |                   | A3DB73V3S4MNI9DF |   |
| lenis Pengiriman                                                                                                  |                          | Jenis Pemasaran   |                  |   |
| Mineral Logam                                                                                                    | ~                        | Domestik          |                  | ~ |
| lenis Penjualan                                                                                                   | Jenis Alat Pengiriman    |                   | Alat Pengiriman  |   |
| Truck ~                                                                                                    | Truck                    | ~                 | Truk             |   |
|                                                                                                    |                          |                   |                  |   |

- 6. Lengkapi field yang akan direvisi.
- 7. Klik tombol **Selanjutnya**.
- 8. Klik tombol **Submit**. Maka status akan berubah menjadi **Menunggu Approval Surveyor.**

| Riwayat Pema          | asaran                                    |                   |                  |                | ြ <sub>လ္</sub> s | inkronisasi Data                 | EPNBP  |
|-----------------------|-------------------------------------------|-------------------|------------------|----------------|-------------------|----------------------------------|--------|
| Show 10 v             | entries                                   |                   |                  |                | Search:           |                                  |        |
| TANGGAL<br>LAPORAN    | NOMOR REFERENSI                           | VOLUME            | NEGARA<br>TUJUAN | PRODUK         | NO.<br>LHV        | STATUS                           | ACTION |
| Sabtu, 22-<br>06-2024 | 10.3817.3682062122014016.A3DB73V3S4MNI9DF | 290.000,00<br>Ton | Indonesia        | Bijih<br>Nikel | -                 | Menunggu<br>Approval<br>Surveyor | E      |

# Dashboard

Dashboard merupakan halaman ringkasan dari semua aktivitas yang dilakukan oleh Badan Usaha, mulai dari produksi hingga pemasaran. Halaman dashboard yang sudah terisi kegiatan produksi dan pemasaran akan seperti:

| 535.702,89 Ton<br>Bijjih Emas      | 920.606,73 Kg<br>Dare Bullion | 629.469,43 Oz<br>Emas                        | 773.653,99 Kg<br>Perak |                                                            | )                          |
|------------------------------------|-------------------------------|----------------------------------------------|------------------------|------------------------------------------------------------|----------------------------|
| Penambangan<br>62,12%<br>dari RKAB | ыI                            | ъI                                           |                        | Rencana vs Realisasi Penambangan<br>Rencana<br>62,16Rb Ton | Realisasi 🧬<br>38,61Rb Tor |
| Rencana Penambangan<br>62,16Rb Ton | Jan Feb Mar Apr<br>38,6       | Mey Jun Jul Aug Sep<br>enambangan<br>1Rb Ton | Oct Nov Dec            |                                                            |                            |
| Pengolahan<br>16,90%<br>dari RKAB  | Jan Feb Mar Apr               | May Jun Jul Aug Sep                          | Oct Nov Dec            | Rencana vs Realisasi Pengolahan                            | Realisasi 🧭<br>14,80Rb Ka  |
| Rencana Pengolahan<br>87,55Rb Kg   | <u>م</u> ۹<br>14,80           | engolahan<br>DRb Kg                          |                        |                                                            |                            |
| Pemurnian<br>6,40%<br>der(RKAB     | Jan Feb Mar Apr               | May Jun Jul. Aug Sep                         | Oct Nov Dec            | Rencana vs Realisasi Pemurnian                             | Realisasi 🥜<br>9,57Rb 0;   |
| Rencana Pemurnian<br>149,41Rb Oz   | <u>⊼</u> ₽<br>9,57            | emurnian<br>Rb Oz                            |                        |                                                            |                            |
| Pemasaran<br>0,51%<br>dari RKAB    | Jan Feb Mar Apr               | May Jun Jut Aug Sep                          | Oct Nev Dec            | Rencana vs Realisasi Pemasaran                             | Realisasi 🥜<br>809,44 O;   |
| Rencana Pemasaran                  | <b>₽</b> 809,                 | emasaran<br>44 Oz                            |                        |                                                            |                            |

Pada halaman ini, Badan Usaha dapat melihat *Inventory* dari produksi yang dihasilkan, termasuk di dalamnya penambahan ketika input kartu produksi, dan pengurangan ketika terjadi transaksi atau perubahan bentuk dari produk satu ke produk lainnya (misal: dari bijih emas ke dore bullion). Angka akan otomatis bertambah atau berkurang sesuai dengan aktivitas produksi dan pemasaran Badan Usaha.

Dapat dilihat juga, perbandingan antara rencana dan realisasi baik produksi maupun pemasaran. Selain itu, di dalam dashboard terdapat informasi mengenai volume produksi dari tiap fase produksi yang dilakukan oleh Badan Usaha.